## Cara Menjalankan Website

## Admin

- 1. Login sebagai admin
- 2. Input user terlebih dahulu untuk siswa
- Input Master Data Halaman Login, Kelola Profil, Kelola Data Guru, Halaman Kelola Informasi Sekolah, Kelola Data siswa, Kelola Data fasilitas, Kelola Galeri, Home, Profil, Informasi, Galeri, guru, siswa
- 4. Menu data siswa digunakan untuk input laporan data
- 5. Menu laporan digunakan untuk melihat laporan siswa dan semua siswa
- 6. Menu Data siswa untuk melihat laporan per siswa

## Siswa

- 1. Login sebagai siswa
- 2. Masukan ID dan Password login dari sekolah
- 3. Pilih layanan atau informasi pada dasbor sekolah,